\* Swellpro Firmware Tool only runs in Win7 & Win10 PC. Don't support iOS.

\* Got report some Win7 PC can't run this FirmwareTool. If you have the same problem, try to download a plugin and try:

https://www.microsoft.com/en-US/download/confirmation.aspx?id=42642

\* Shut down all the Anti-virus software and Remove the U disk from PC.

## **Update Firmware:**

- 1. Unzip the file to disk.
- 2. Run the file (FirmwareTools.exe).
- 3. Connect the USB of aircraft to computer.
- 4. Wait for update button to be available.
- 5. Click the update button, as shown in figure:

| Swellpro Firmware Tool 1.0                                                              |      |        | x   |
|-----------------------------------------------------------------------------------------|------|--------|-----|
| Click select firmware file for device 2                                                 |      |        | 0 2 |
| C:\Users\BigFl\AppData\Local\Temp\360zip\$Temp\360\$0\firmware\FW_FC_FF1_20200424.1.bin |      |        |     |
| Click select firmware file for device 0                                                 |      |        | 0 0 |
| FW Information                                                                          | Stop | Update |     |
| Firmware information                                                                    |      |        |     |
|                                                                                         |      |        |     |
|                                                                                         |      |        |     |
|                                                                                         |      |        |     |
|                                                                                         |      |        |     |

## **View Firmware Version:**

- 1. Turn on the power of the aircraft and remote control.
- 2. Connect the remote control USB to the computer.
- 3. Wait a moment, click **FW Information** button to read the current firmware information.
- 4. After the read is successful, the firmware information will be displayed. As shown in figure:

| Swellpro Firmware Tool 1.0                                                                                |      |        | x   |
|----------------------------------------------------------------------------------------------------|------|--------|-----|
| Click select firmware file for device 2                                                                   |      |        | 0 2 |
| C:\Users\BigFl\AppData\Local\Temp\360zip\$Temp\360\$0\firmware\FW_FC_FF1_ACRO_20200424.1.                 |      |        |     |
| Click select firmware file for device 0                                                                   |      |        | 0 0 |
| FW Information                                                                                            | Stop | Update |     |
| FW Version: 200424<br>ID: 63132399<br>HW Version: 10.10<br>FlightTime: 4Min<br>BuildBy:SwellproTechnology |      |        |     |

5. If the firmware information read failed, repeat step3.